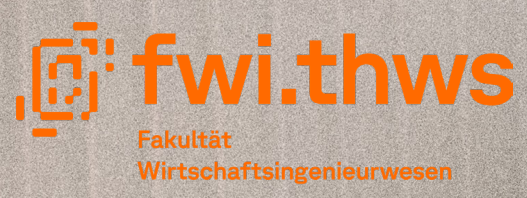

Fechnische Hochschule Nürzburg-Schweinfurt

# Infodokument für Erstis

Mintersemester 2023/2024

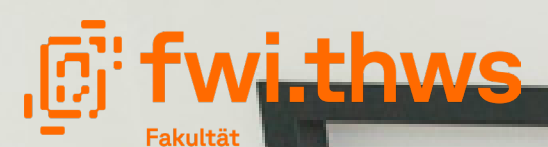

Wirtschaftsingenieurwesen Technische Hochschule Würzburg-Schweinfurt

# Infodokument für Erstis

Nintersemester 2023/2024

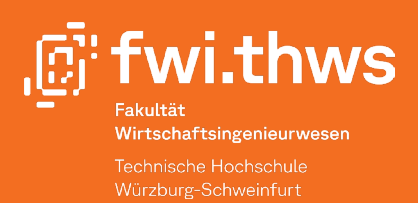

Liebe/r Studi,

herzlich Willkommen an der Fakultät Wirtschaftsingenieurwesen (FWI) der Hochschule für angewandte Wissenschaften Würzburg-Schweinfurt! Um dein Leben an der Hochschule zu erleichtern, haben wir in diesem Dokument alle wichtigen Informationen wie Webseiten, Ansprechpartner der Fakultät sowie der THWS zusammengestellt.

Deine we@fwi Gruppe

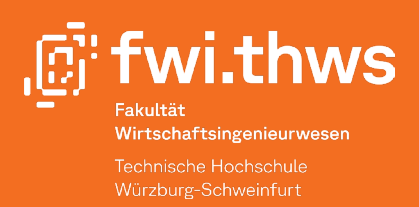

# **E-Learning**

Das E-Learning ist dein digitaler Lernbegleiter. Für jedes zu absolvierende Modul ist jeweils ein Kurs im E-Learning angelegt, welcher wie folgt aufgebaut ist:

"WS23/24" - "Mathematik Grundlagen (MATG)". Dort stellen dir Dozierenden Skripte, Foliensätze, Foren, Lektüre- und Arbeitsmaterialien zur Verfügung. Weiterhin gibt es den allgemeinen E-Learning-Kurs "Studien- und Prüfungsangelegenheiten/study and examination matters". Mehr hierzu in Schritt 4. Hier eine kleine Übersicht, um die Kursanmeldung zu erleichtern:

# 1. Schritt

Geh zuerst auf https://elearning.thws.de.

Du befindest dich direkt auf der Startseite. Klicke in der oberen rechten Ecke den Login-Bereich an.

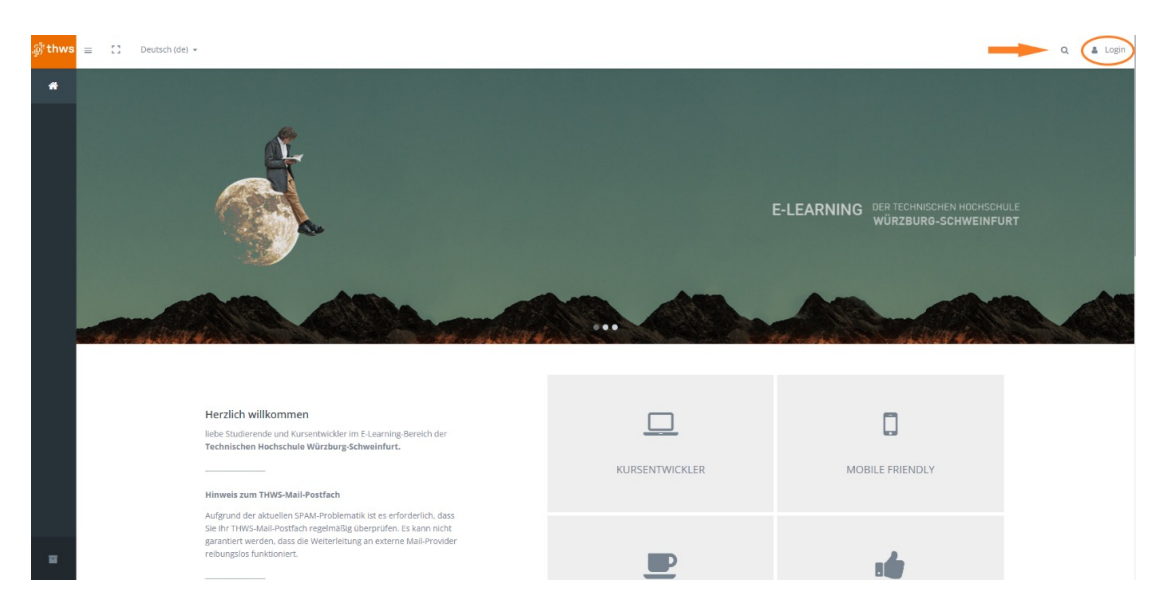

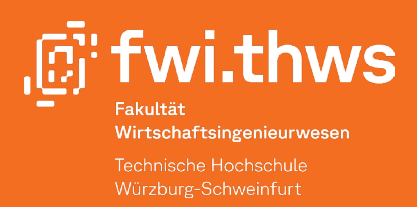

Daraufhin öffnet sich die Anmeldemaske. Klicke nun auf "Login mit THWS-Hochschulkennung". Melde dich mit deiner k-Nummer, die Du im Zuge deiner Immatrikulation erhalten hast, an. Das Passwort ist entweder das Default-Kennwort, welches Du im Zuge der Immatrikulation erhalten hast, oder das von dir gewählte Passwort, wenn Du es bereits geändert hast. Links oben gibt es die Möglichkeit, zwischen Englisch und Deutsch als Sprache zu wechseln.

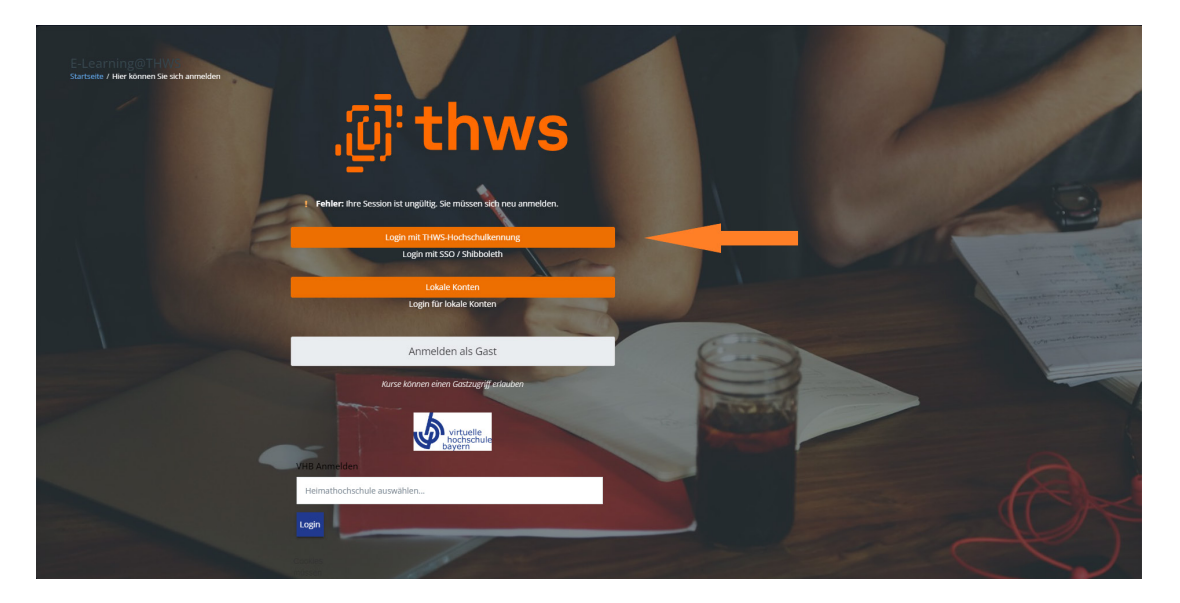

| Technische Hochschule<br>Würzburg-Schweinfurt                                                   |
|-------------------------------------------------------------------------------------------------|
| Passwort vergessen? Hilfe benötigt?                                                             |
| Sie sind dabei auf diesen Dienst zuzugreifen:<br>Moodle der THWS                                |
| Beschreibung dieses Dienstes:<br>Moodle der THWS                                                |
| Benutzername                                                                                    |
| Passwort Password                                                                               |
| Zustimmung der Datenfreigabe für diesen Service anzeigen                                        |
| Anmeldung                                                                                       |
| Missbrauch verhindern<br>Aus Sicherheitsgründen empfehlen wir Ihnen, dieses Browserfenster nach |

Aus Sicherheitsgründen empfehlen wir Ihnen, dieses Browserfenster nach dem Besuch unserer Seiten zu schließen und nicht für das weitere Surfen im Internet zu verwenden. Dieser Hinweis gilt insbesondere dann, wenn Sie unsere Seiten von einem öffentlichen Ort aus nutzen (z.B. PC-Pool, Bibliothek oder Internet-Café).

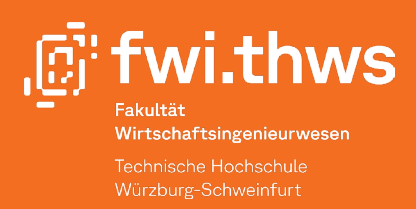

### 2. Schritt

Nach dem Login befindest Du dich automatisch auf dem Dashboard. Auf der linken Seite ist eine Spalte mit "Shortcuts". Von oben nach unten:

1. Dashboard, 2. Startseite, 3. Kalender, 4. Meine Dateien, 5. Meine Kurse

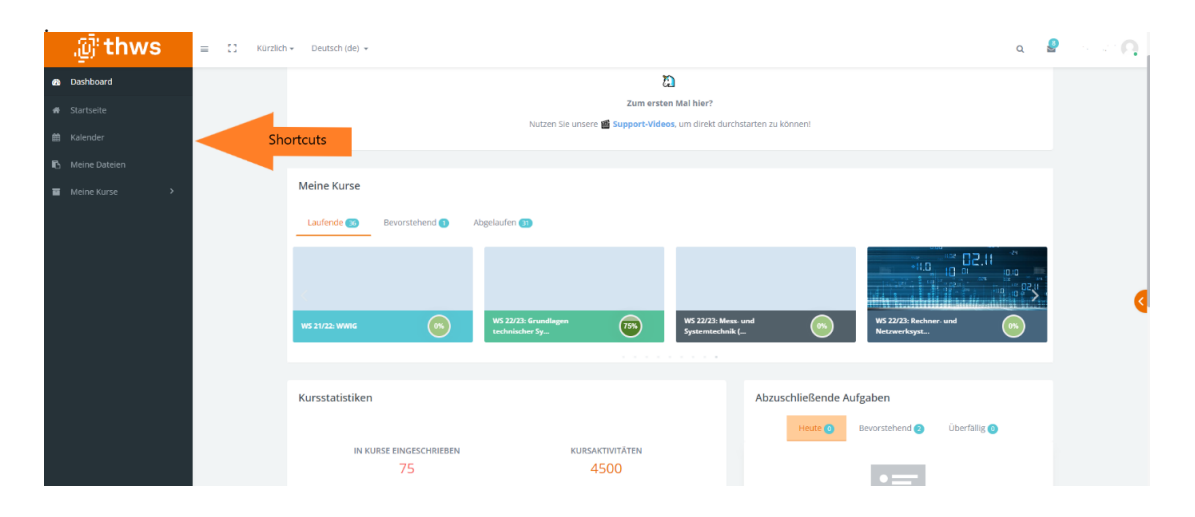

# 3. Schritt

Klicke links auf "Startseite", scrolle ganz nach unten, um zum Strukturbaum zu gelangen. Hier sind alle Fakultäten aufgelistet. Wichtig ist, dass Du ausschließlich auf die Pfeile klickst, nicht auf den Namen eines Ordners (vgl. FWI – Wirtschaftsingenieurwesen) oder dessen Unterordner (vgl. WS23/24). Wähle im nächsten Schritt das aktuelle Semester, sowie deinen Studiengang aus. Daraufhin siehst Du alle Module, die in diesem Semester angeboten werden. (FWI - Wirtschaftsingenieurwesen – WS23/24 – Studiengang – Modul). Alternativ kann ein E-Learning-Kurs über die Kurssuche mittels Modul-ID (vgl. Screenshot) aufgesucht werden.

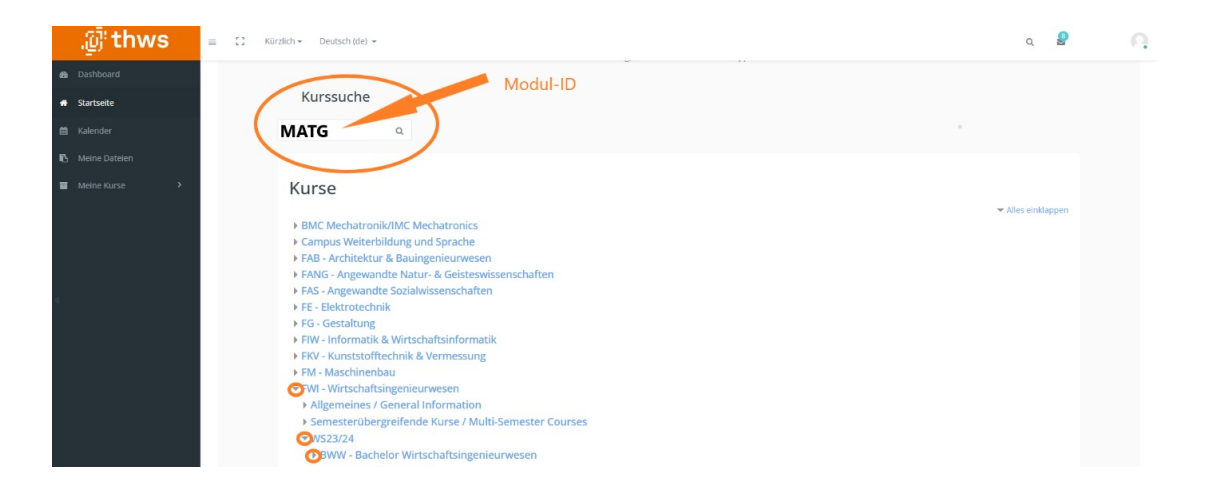

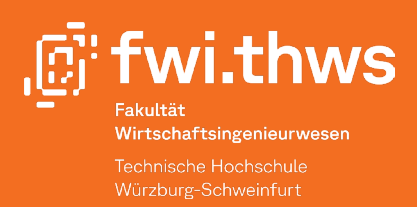

### 4. Schritt

Wichtig! Um keine wichtigen Informationen zu verpassen, melde dich unbedingt im Kurs "Studien- und Prüfungsangelegenheiten/study and examination matters" an! In diesem Kurs findest Du deinen Vorlesungsplan, den Prüfungsplan, die Prüfungsbedingungen sowie andere wichtige Informationen.

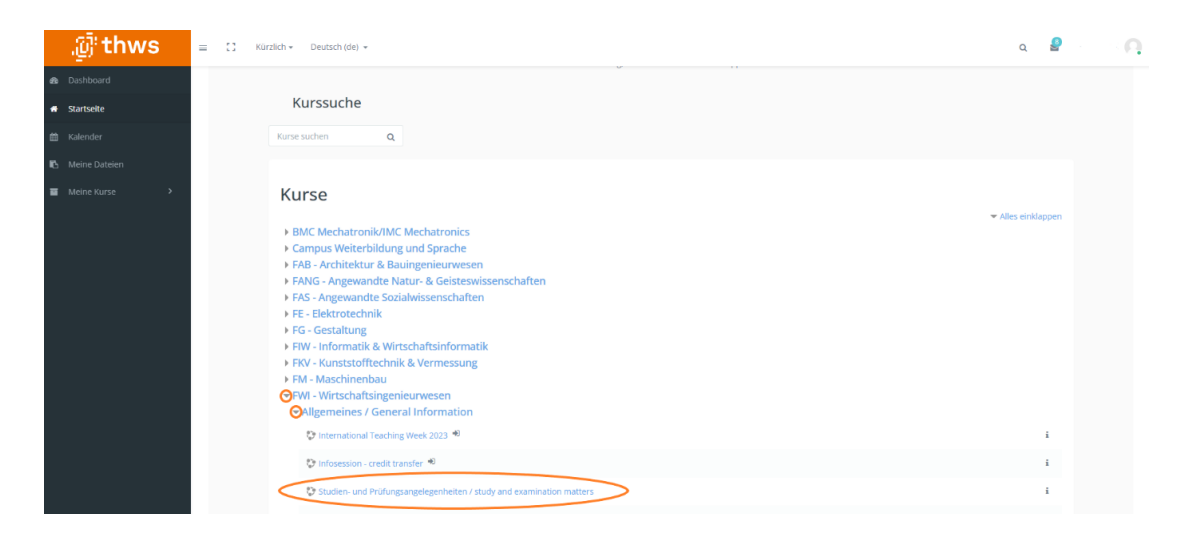

# 5. Schritt

Klicke auf "Meine Kurse". Hier siehst Du nun alle Kurse, in die Du dich eingetragen hast. Um den Inhalt eines Kurses sehen zu können, brauchst Du in der Regel einen Einschreibeschlüssel, den Du zu Beginn des Kurses vom Dozierenden erhältst (beginnt das Semester digital, ist kein Einschreibeschlüssel notwendig, sodass ein Zugang zum Zoom-Link der jeweiligen Veranstaltung gewährleistet ist). Alternativ kannst Du deine Kurse auch über das Dashboard finden.

| .@៉ូthws        | = 11 Kürzlich - Deutsch (de) -                                                                                                    | Q                   | 9 | Ω |
|-----------------|----------------------------------------------------------------------------------------------------|---------------------|---|---|
| 🙆 Dashboard     | E-Learning@THWS                                                                                                    |                     |   |   |
| 🖷 Startseite    | Dashboard / Kurse                                                                                                    |                     |   |   |
| 🛗 Kalender      | Alle Kategorien * Sortieren (keine) * Q. Kurse suchen Start                                                                                                    |                     | = |   |
| 🚯 Meine Dateien | Miles Kurze – Kurze                                                                                                    |                     |   |   |
| Meine Kurse     |                                                                                                    |                     |   |   |
|                 |                                                                                                    |                     |   |   |
|                 |                                                                                                    |                     |   |   |
|                 |                                                                                                    |                     |   |   |
|                 |                                                                                                    |                     |   | < |
|                 | WS 21/22: MWKO WS 21/22: Physik (PHYS) WS 21/22: STAT WS 21/22: WWIG                                                                                                    |                     |   |   |
|                 | BWV - Bachélor BWV - Bachélor BWV - Bachélor BWV - Bachélor BWV - Bachélor BWV - Bachélor BWV - Bachélor BWV - Bachélor Wirtschaftsingenieurwesen Wirtschaftsingenieurwesen Wirtschaftsingenieurwesen BVV - Bachélor BWV - Bachélor BWV | sen                 |   |   |
|                 | Q Berlinnen Q Berlin                                                                                                    | en                  |   |   |
|                 |                                                                                                    |                     |   |   |
|                 | Labert In                                                                                                    | Conservation of the |   |   |

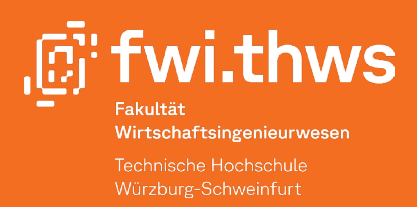

### 6. Schritt

Klicke auf den markierten Schalter rechts neben dem Namen des Kurses auf dem Dashboard, wenn Du einen bestimmten Kurs ausblenden möchtest.

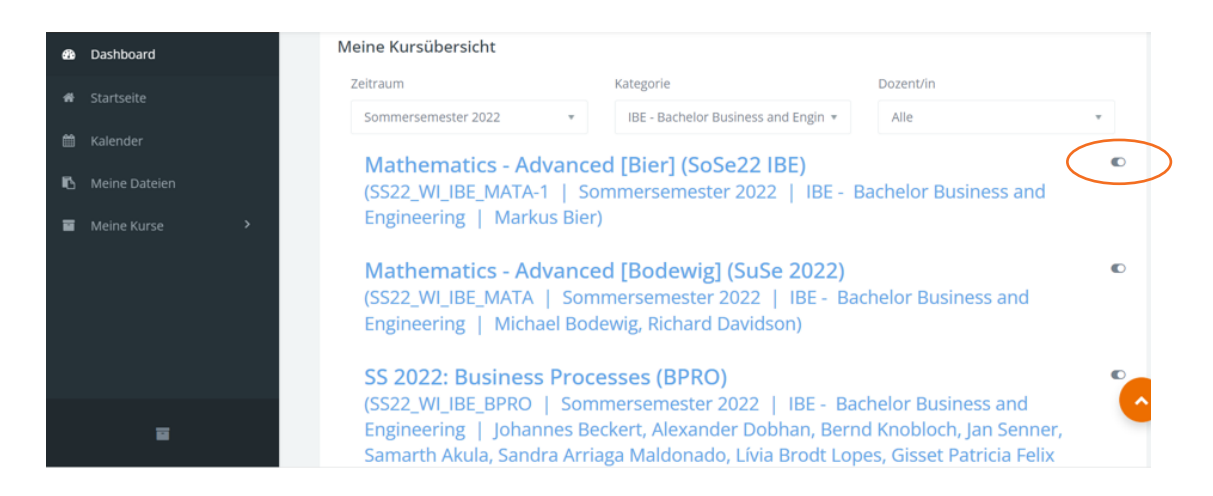

# 7. Schritt

Wenn Du versehentlich einen Kurs ausgeblendet hast, scrolle auf dem Dashboard ganz nach unten und wählen die Option "Ausgeblendete Kurse verwalten".

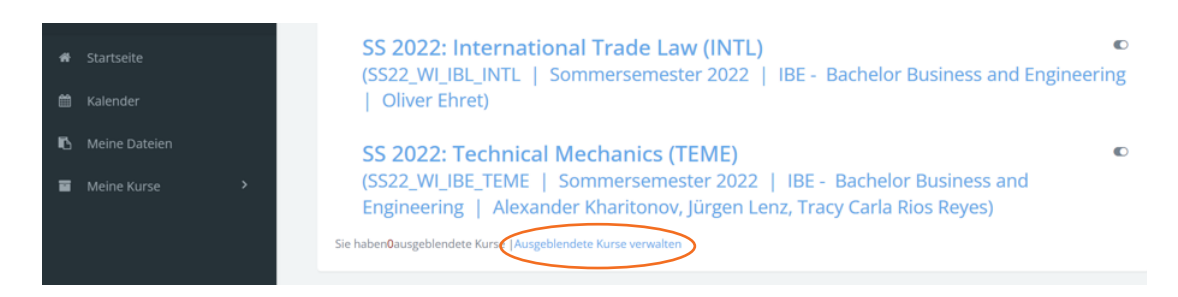

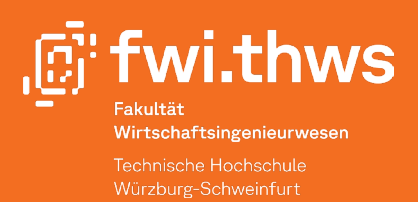

# Moodle

Auf das eLearning kannst Du außerdem über die Moodle-App auf deinem Telefon oder Tablet zugreifen.

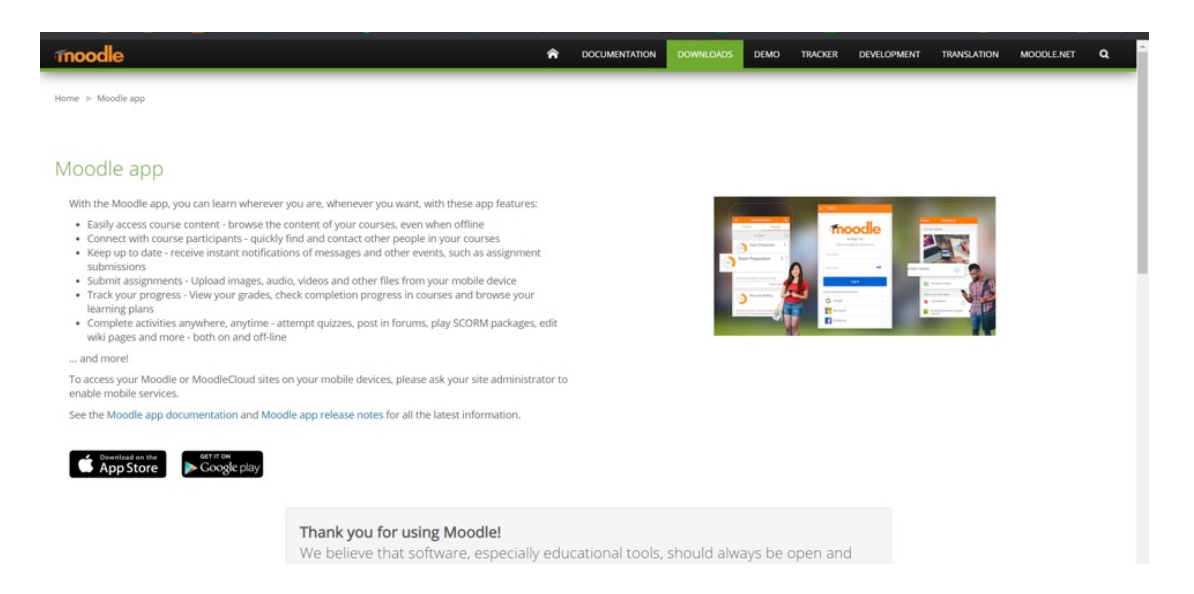

# Login

Lade die App herunter und öffne sie. Im Bild unten kannst Du sehen, wie die Startseite aussieht. Füge unter Ihre Webseite auf der Seite "Zu Moodle verbinden" den Link zur eLearning-Website "elearning.thws.de" hinzu.

Melde dich mit deiner k-Nummer und deinem Passwort an (wie im eLearning).

| Zu Moodle verbinden                        | *<br>.ឆ៊ <b>៉</b> thws                                                    | ن thws<br>Technische Hochschule<br>Wirzburg-Schweinfurt                                                                                                    |
|--------------------------------------------|---------------------------------------------------------------------------|----------------------------------------------------------------------------------------------------|
| moodle                                     | Fehler: Fire Session ist ungällig. Sie mässen sich neu anmeden.           | Passwort vergessen? Hilfe benütigt?<br>Sie sind dabei auf diesen Dienst zuzugreifen:<br>Moodle der THWS                                                              |
| Ihre Website<br>https://campus.example.edu | Login mit THVS-Hochschalkennung Login mit Stof / Shibboleth Lokale Konten | Beschreibung dieses Dienstes:<br>Moodle der THWS                                                                                                    |
|                                            | Login für kokale Konten                                                   | Benutzername [Jsername                                                                                                    |
| ODER                                       | Anmelden als Gast                                                         | Password Password                                                                                                    |
| R QR-CODE SCANNEN                          | Acate lavone river Gottagell anabon                                       | Zustimmung der Datenfreigabe für diesen Service anzeigen     Anmeldung  Missbrauch verhindern Aus Sicherheitsgründen empfehlen wir Ihnen, dieses Browserfenster nach |
| Brauchen Sie Hilfe?                        | Helmathochschule auswählen                                                | dem Besuch unserer Seiten zu schließen und nicht für das weitere Surfen                                                                                              |

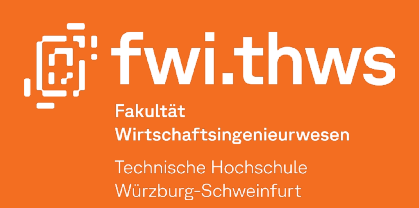

# Campusportal

Im Campus-Portal kannst Du dich zu Prüfungen anmelden, deine Noten einsehen und deine Studiengebühren bezahlen.

In der folgenden Anleitung erfährst Du, wie Du das Studierendenportal nutzt.

# Login

Gehe auf die Seite https://campusportal.thws.de/. In der unteren rechten Ecke kannst Du die Sprache zwischen Englisch oder Deutsch ändern.

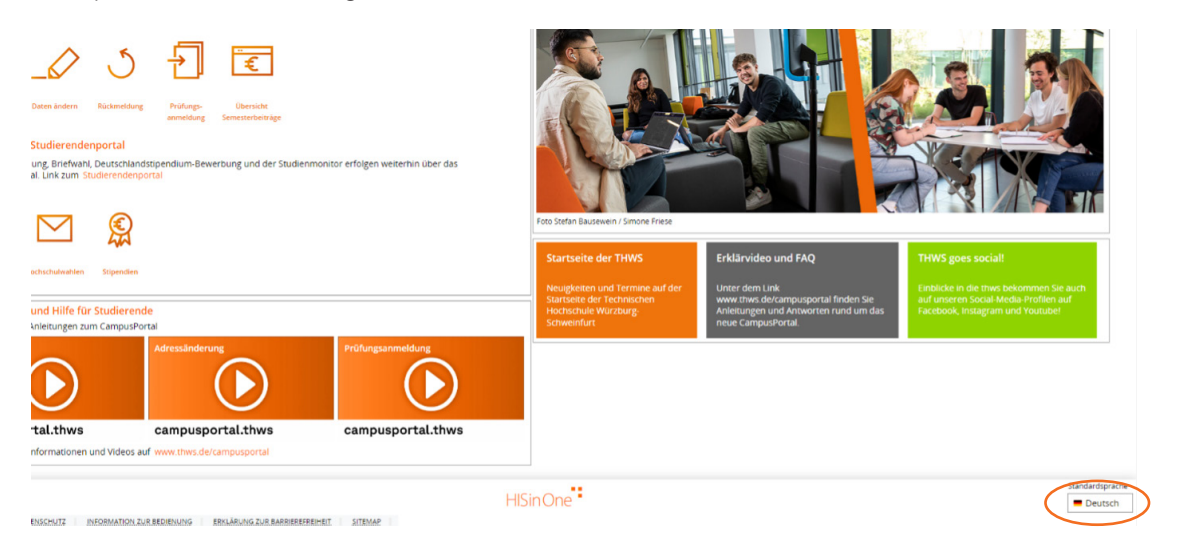

Um dich anzumelden, musst Du deine k-Nummer (Benutzername) und daneben dein Passwort eingeben. Dies sind die gleichen Anmeldeinformationen, die Du für das eLearning verwendet hast.

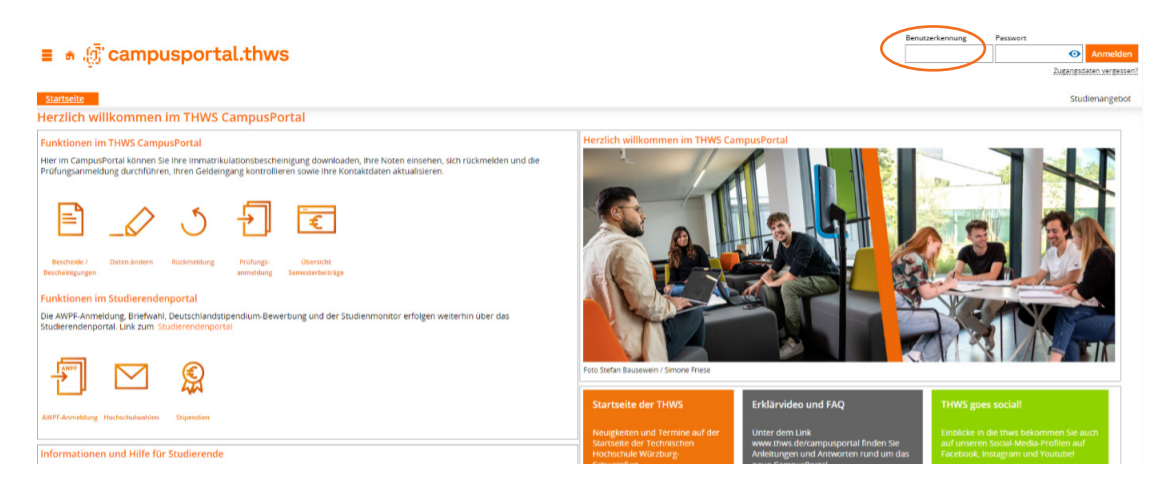

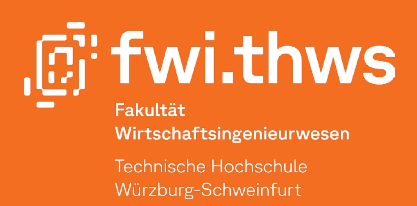

### Startseite

Du befindest dich jetzt auf der Startseite, wo wichtige Ankündigungen angezeigt werden. In der Leiste oben auf der Seite kannst Du zu den verschiedenen Seiten gehen. Einige davon werden weiter unten näher erläutert.

| ■ ★ @ campusportal.thws                                                                  | urchsuchen                                                |   |                | **     |
|------------------------------------------------------------------------------------------|-----------------------------------------------------------|---|----------------|--------|
| <u>Startselte</u><br>ierzlich willkommen im THWS CampusPortal                            | Mein Studium<br>Studienplaner mit Modulplan<br>Belegungen | - | Studienangebot | Inform |
| Veine Meldungen V<br>Neue Note.<br>                                                      | Leistungen<br>Studienservice                              | 🗑 |                |        |
| 07.08.2023 - 15.37 Uer<br>10 Alle Nachrichten entfernen<br>10 Meine Kommunikationskanale |                                                           |   |                |        |
| -                                                                                        |                                                           |   |                |        |

# Mein Studium

#### Unter Studienplaner mit Modulplan kannst Du

- herausfinden, ob Du eine Prüfung bestanden hast oder nicht
- dich im Zeitraum der Prüfungsanmeldung für die Prüfungen anmelden, die Du ablegen möchtest
- dich für Prüfungen des Campus Sprache anmelden unter Prüfungen Campus Sprache
- dir unter Druckansicht ein PDF mit all Ihren Noten und den Abgabeterminen erstellen lassen

#### Unter Meine Leistungen kannst Du

- visualisieren, für welche Prüfung(en) Du dich angemeldet hast
- deine Noten sehen

#### **Unter Studienservice kannst Du**

- unter Kontaktdaten deine persönlichen Daten einsehen und bearbeiten
- unter Rechnungen und Zahlungen deinen Studienbeitrag bezahlen
- unter Bankkonto und Mandate deine Bankverbindung und weitere Details einsehen
- unter Requested Reports/Reports deinen Notenspiegel und deine Studienverlaufsbescheinigung herunterladen

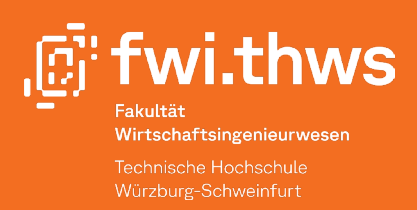

# Studierendenportal

Im Studierendenportal kannst Du dich für die Allgemeinen Wahlpflichtfächer (AWPF) anmelden und Verknüpfungen zu anderen wichtigen Kontakten und Seiten finden.

### Login

Gehe auf https://studierendenportal.thws.de/ , melde dich mit deiner k-Nummer und deinem Passwort an.

| <b>့က်းthws</b> Technische Hochschule<br>Würzburg-Schweinfurt<br>Studierendenportal |  |
|-------------------------------------------------------------------------------------|--|
| Konto                                                                               |  |
| k####<br>Passwort                                                                   |  |
|                                                                                     |  |
| Angemeldet bleiben                                                                  |  |
| Anmelden <u>Passwort vergessen?</u>                                                 |  |

### Startseite

Du befindest dich nun auf der Startseite, in der rechten Leiste kannst Du auf Shortcuts zugreifen (Quick links).

| THWS Studierendenportal                                                                                                    | Sprache (DE) 👻                                                                                                    |
|----------------------------------------------------------------------------------------------------|----------------------------------------------------------------------------------------------------|
| AWPF                                                                                                    |                                                                                                    |
| Mitteilungen                                                                                                    | Quicklinks                                                                                                    |
|                                                                                                    | DE   EN                                                                                                    |
| Sehr geehrte Studierende,<br>wir haben große Neuigkeiten! Das neue FHWS CampusPortal geht am 19. April 2022 online<br>FHWS CampusPortal wird unser bisheriges Studierendenportal in vielen Funktionen ablöser<br>Adressänderung • Rückmeldung • Prüfungsanmeldung • Noteneinsicht • Download von Be<br>und Immatrikulationsbescheinigung<br>Die Funktionen der AWPF-Anmeldung und die Abwicklung der Hochschulwahlen bleiben vo<br>Studierendenportal. Ein Umzug dieser ins FHWS CampusPortal ist in Planung. | e. Das<br>escheiden<br>vorerst im<br>escheiden<br>escheiden<br>vorerst im<br>escheiden<br>escheiden<br>escheid |

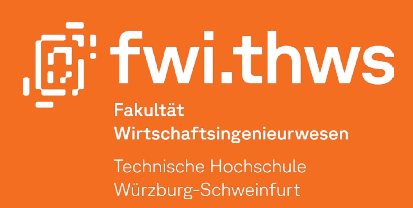

Wenn Du auf AWPF klickst, kannst Du dich für die AWPF anmelden.

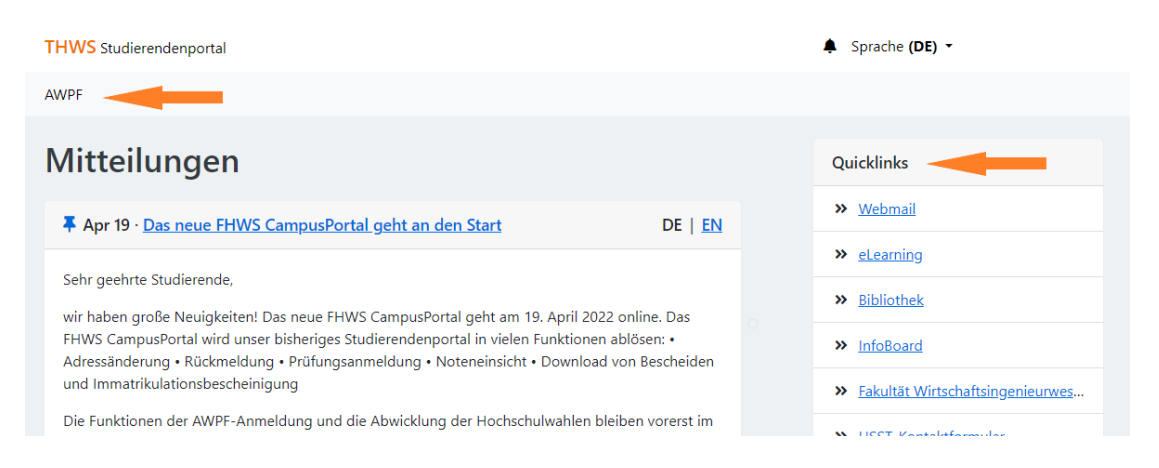

# Links

In diesem Abschnitt findest Du weitere wichtige Links für dein Studium.

### Akademischer Kalender

Der akademische Kalender gibt einen Überblick über die wichtigsten Termine des Semesters. Du findest ihn hier:

https://www.thws.de/beratung-und-service/bewerbung-immatrikulation-pruefungen-praktikum/

### **Allgemeine Links und Dokumente**

Unter dem folgenden Link findest Du weitere wichtige Informationen wie z.B:

- Allgemeine Prüfungsordnung (APO):
   Allgemeine Regeln für Prüfungen
- Studien- und Prüfungsordnung (SPO): Allgemeine Regeln für Ihr Studium
- Modulhandbücher: Information zu einzelnen Modulen deines Studiengangs (Inhalte, Verantwortlichkeiten, etc.)

https://fwi.thws.de/studium/dokumente-formulare/

#### APO und SPO sind die wichtigsten Dokumente in deinem Studium!

Sie regeln alle Pflichten und Rechte im Zusammenhang mit deinem Studium.

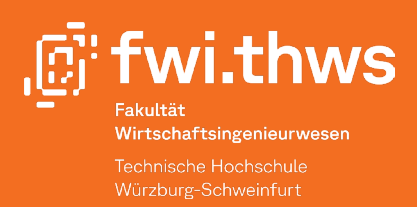

# Wichtige Ansprechpersonen an der Hochschule

Vom Studium bis zur Karriere bietet die Hochschule mit ihren Partnern verschiedene Beratungsleistungen an, die zu deinen Bedürfnissen passen! Hier findest du einige direkte Links für weitere Informationen zu Themen, die für dich relevant sein könnten.

| Akademische Unterstützung                                                                   | https://www.thws.de/beratung-und-service/studienberatung/                                                                                                |
|---------------------------------------------------------------------------------------------|----------------------------------------------------------------------------------------------------|
| Beratung zum Studienabbruch                                                                 | https://www.thws.de/beratung-und-service/studienberatung/<br>studienabbrecher-beratung/                                                                  |
| Unterstützung bei Bewerbungen für<br>Praktika und Jobs, sowie generelle<br>Karriereberatung | https://www.thws.de/beratung-und-service/career-service/                                                                                                 |
| Information über Auslandssemester/<br>internationale Angelegenheiten                        | https://international.thws.de/de/                                                                                                    |
| Information über Frauenangelegen-<br>heiten                                                 | https://www.thws.de/beratung-und-service/frauenbeauftragte/                                                                                              |
| Information wenn Du Studierende/r mit                                                       | https://www.thws.de/beratung-und-service/studium-mit-behin-<br>derung-oder-chronischer-erkrankung/                                                       |
| Behinderung bist                                                                            | https://www.wuerzburg.de/themen/gesundheit-soziales/men-<br>schenmitbehinderung/1527.Beratungsstelle-fuer-Menschen-<br>mit-BehinderungWir-ueber-uns.html |
| Information über die Studierendenver-<br>tretung                                            | https://www.thws.de/beratung-und-service/studentisches-le-<br>ben/studierendenvertretung/                                                                |
| Information zum persönlichen und<br>sozialen Wohlergehen oder zur Rechts-<br>beratung       | https://www.studentenwerk-wuerzburg.de/beratung.html                                                                                                    |
| Information über die erste Hilfe an der<br>THWS                                             | https://www.thws.de/beratung-und-service/erste-hilfe/                                                                                                    |
| Lösungen zu IT-Problemen                                                                    | https://www.thws.de/beratung-und-service/it-service-center/                                                                                              |
| Information zur Bibliothek                                                                  | https://www.thws.de/beratung-und-service/bibliothek/                                                                                                    |
| Information über das Hochschulme-<br>dienzentrum (HMZ)                                      | https://www.thws.de/beratung-und-service/hochschulmedien-<br>zentrum/                                                                                    |
| Information zum Hochschulsport                                                              | https://www.thws.de/beratung-und-service/studentisches-le-<br>ben/hochschulsport/                                                                        |

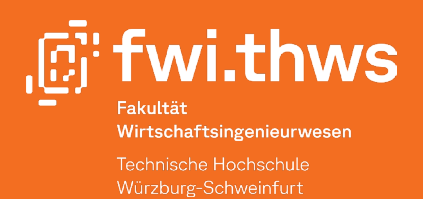

|   | THWS - International Students Schweinfurt https://www.<br>facebook.com/groups/631405530368995/?ref=br_rs<br>(offizielle Seite) |
|---|----------------------------------------------------------------------------------------------------|
|   | THWS - International Students Würzburg                                                                                         |
|   | https://www.facebook.com/groups/159922051210318/                                                                               |
| - | (offizielle Seite)                                                                                                    |
|   | Hochschule Würzburg-Schweinfurt                                                                                                |
|   | https://www.facebook.com/FHWuerzburgSchweinfurt/?ref=br_<br>rs (offizielle Seite)                                              |
|   | THWS Würzburg-Schweinfurt                                                                                                    |
|   | https://www.facebook.com/groups/fh.wuerzburg/<br>(inoffizielle Seite)                                                          |
|   | z.B. zur Bankkontoeröffnung, Fragen nach Mietvertrag usw.                                                                      |

Facebook Seiten um schnelle Information zu bekommen

Unterstützung für internationale Studis (https://international.thws.de/) Aylin Chaban: aylin.chaban@thws.de

# Standorte der THWS in Schweinfurt

Die THWS verfügt über drei Standorte in Schweinfurt. Und hier sind Sie zu finden:

Campus Ignaz-Schön Ignaz-Schön-Straße 11 97421 Schweinfurt

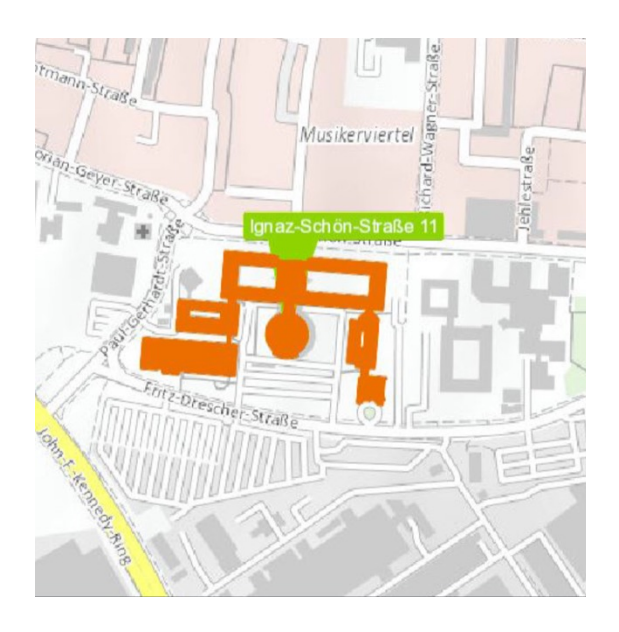

#### Gebäude Nr. 1 – 8:

- Bibliothek
- Fakultäten: Angewandte Natur- und Geisteswissenschaften (FANG), Elektrotechnik (FE), Maschinenbau (FM)
- Forschungsteam Wirtschaftsingenieurwesen (FWI)
- HSST (Hochschulservice Studium)
- IT Service Center (Helpdesk)
- Mensa
- Poststelle (offizielle Anschrift für SW)
- Validierungsautomat

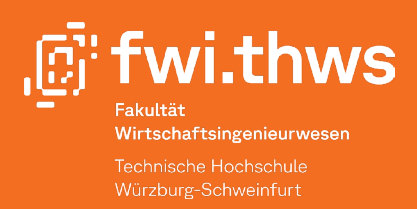

Campus Konrad-Geiger Konrad-Geiger-Straße 2 97421 Schweinfurt

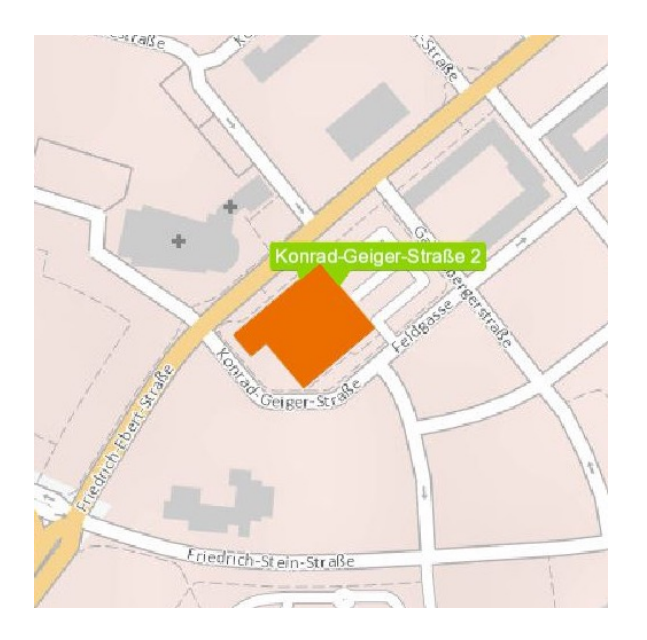

#### Gebäude Nr. 9:

- Studiengänge Robotik/Robotics
- Labore (FE)
- Hörsäle
- Büroräume (FE)

Campus Ledward Konrad-Zuse-Str. 2 97421 Schweinfurt

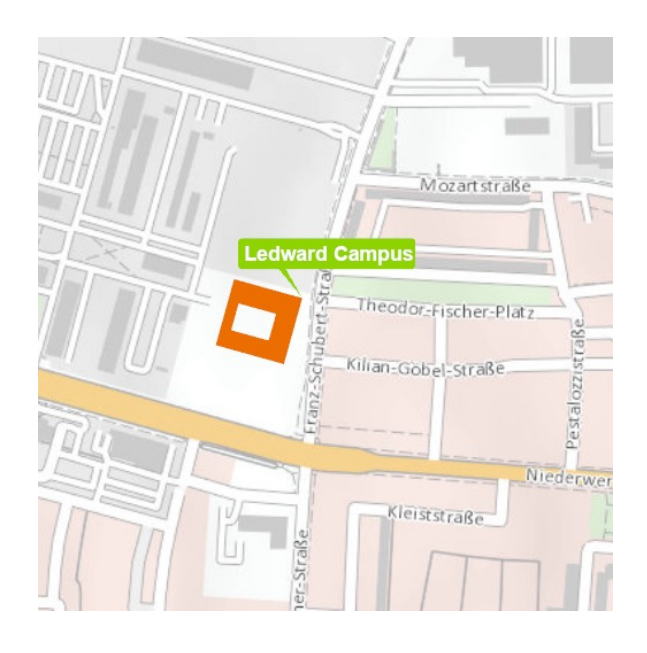

#### Gebäude Nr. 20 (Fakultät Wirtschaftsingenieurwesen):

- Cafeteria
- Dekanat FWI (20.1.71)
- Hörsäle und Seminarräume
- Labore
- Büroräume

#### Gebäude Nr. 21:

- CAF
- Campus Weiterbildung und Sprache
- Frauenbeauftragte
- International Office (HSIN)
- InnoLab

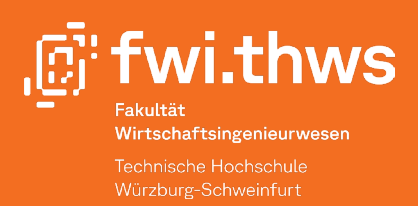

# Raumnummerierung

Die Raumnummern der THWS sind aus drei Teilen zusammengesetzt:

Die erste Ziffer steht für das Gebäude, in dem sich der Raum befindet
 Die 20 steht zum Beispiel für den Neubau am Campus Ledward.
 Die zweite Stelle steht für das Stockwerk
 U ist dabei das Untergeschoss, E das Erdgeschoss, 1 das 1. Obergeschoss usw.
 Die dritte Zahl steht für die konkrete Raumnummer auf diesem Stockwerk

Ein Beispiel für eine Raumnummer: 20.1.71 Dies ist der Raum mit der Nummer 71 im 1. OG im Gebäude 20 (Campus Ledward).

Wir wünschen Dir viel Glück, Erfolg und Spaß für dein Studium an der THWS!

Deine we@fwi Gruppe